**孙亚华** 2018-12-24 发表

## 组网及说明

版本: E0303P06

## 问题描述

某局点云学堂的教师机的操作系统为win10中文家庭版,无法挂载学生空间和素材空间。

## 过程分析

根据wiki上的排查思路,发现win10 中文家庭版的操作系统的无法运行 gpedit.msc; 经过网上查找,发现是因为没有gpedit.bat脚本文件。

## 解决方法

1、win10 中文家庭版 的无法运行 gpedit.msc(可以先看一下是否可以进行这一步)2、需要WIN+R键

, 打开运行对话框, 输入notepad打开记事本, 然后在记事本中保存如下批处理内容。 @echo off pushd "%~dp0" dir /b %systemroot%\Windows\servicing\Packages\Microsoft-Windows-GroupP olicy-ClientExtensions-Package~3\*.mum >gp.txt dir /b %systemroot%\servicing\Packages\Micro soft-Windows-GroupPolicy-ClientTools-Package~3\*.mum >>gp.txt for /f %%i in ('findstr /i . gp.txt 2^>nul') do dism /online /norestart /add-package:"%systemroot%\servicing\Packages\%%i" pause "文件"—"另存为", 在弹出的界面中选择保存路径、文件名(这里命名为gpedit.bat), 注意文件类型为"所有文件", 只有这样才能保证gpedit.bat是一个批处理文件。最后在保存的gpedit.bat上右键选择"以管理员身份运行"(dism命令需要管理员权限,所以批处理必须以管理员身份运)。等待批处理执行完毕。3、如果不是win10 中文家庭版,可以直接进行这一步,运行输入gpedit.msc,按回车键或者确定按钮即可打开组策略。

4、打开后在计算机配置/windows设置/安全设置/本地策略/安全选项,将"以管理员批准模式运行所有管理员"和"用于内置管理员账户的管理员批准模式"两项禁用。5、最后参考云学堂wiki进行手动挂载即可。另外,如果以上两项策略已经禁用,且手动挂载不上,可以在CAS后台重启一下samba服务,命令为: sudo service smbd restart。